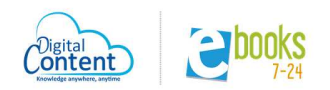

Bienvenid@!!

Esta es una guía de navegación en los contenidos que tu universidad a adquirido.

Cuando ingresas a la biblioteca digital vas a encontrar varias herramientas e información que te van ayudar.

Los sellos editoriales que tu universidad a adquirido y se encuentran en eBooks 7-24.

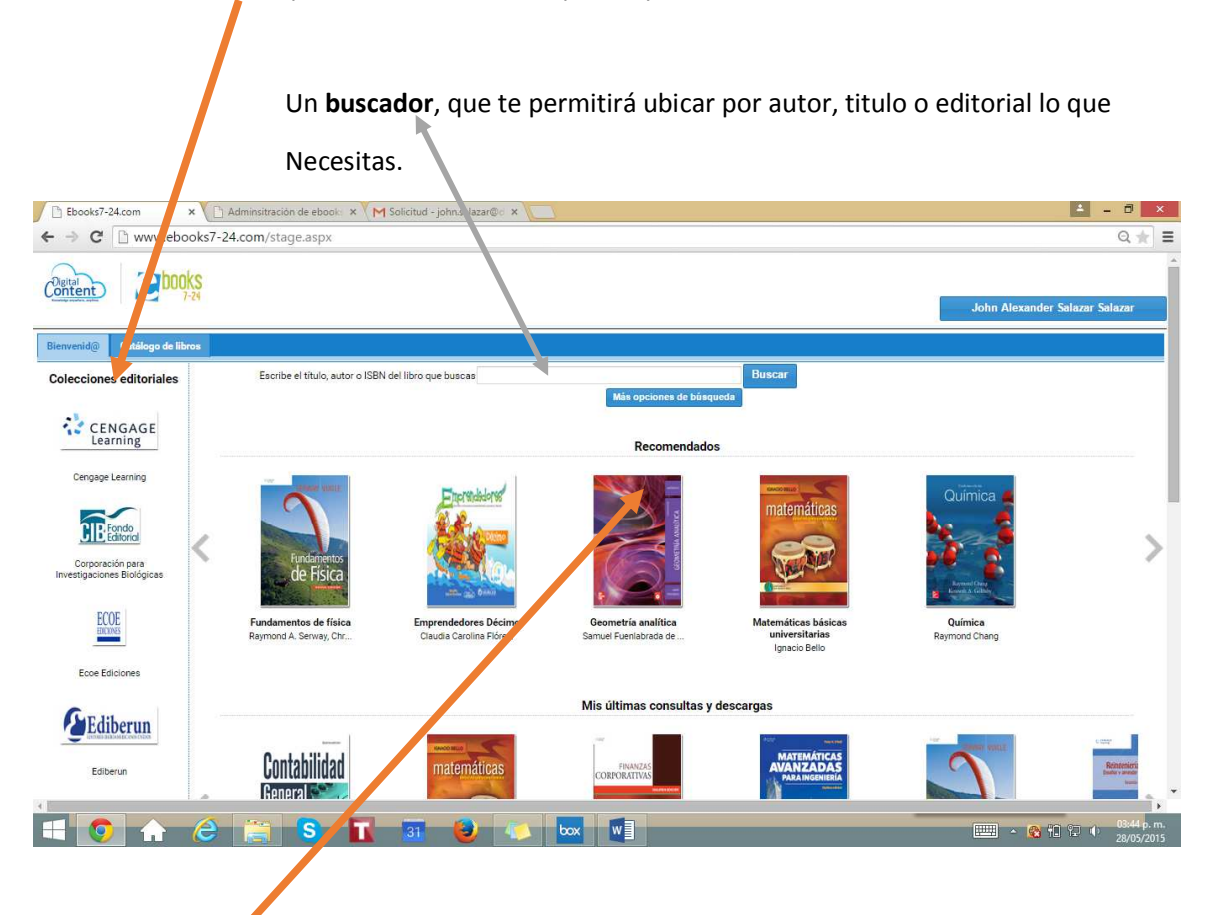

Una **sección de recomendados**, aquí aparecen algunos de los libros con que cuenta la biblioteca digital.

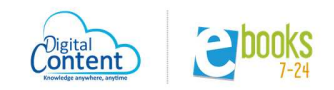

Si deseas saber que títulos hay de un sello editorial en especial simplemente da click en el icono de la editorial de tu interés y se abrirá un nueva ventana listando todos los títulos disponibles en orden alfabético.

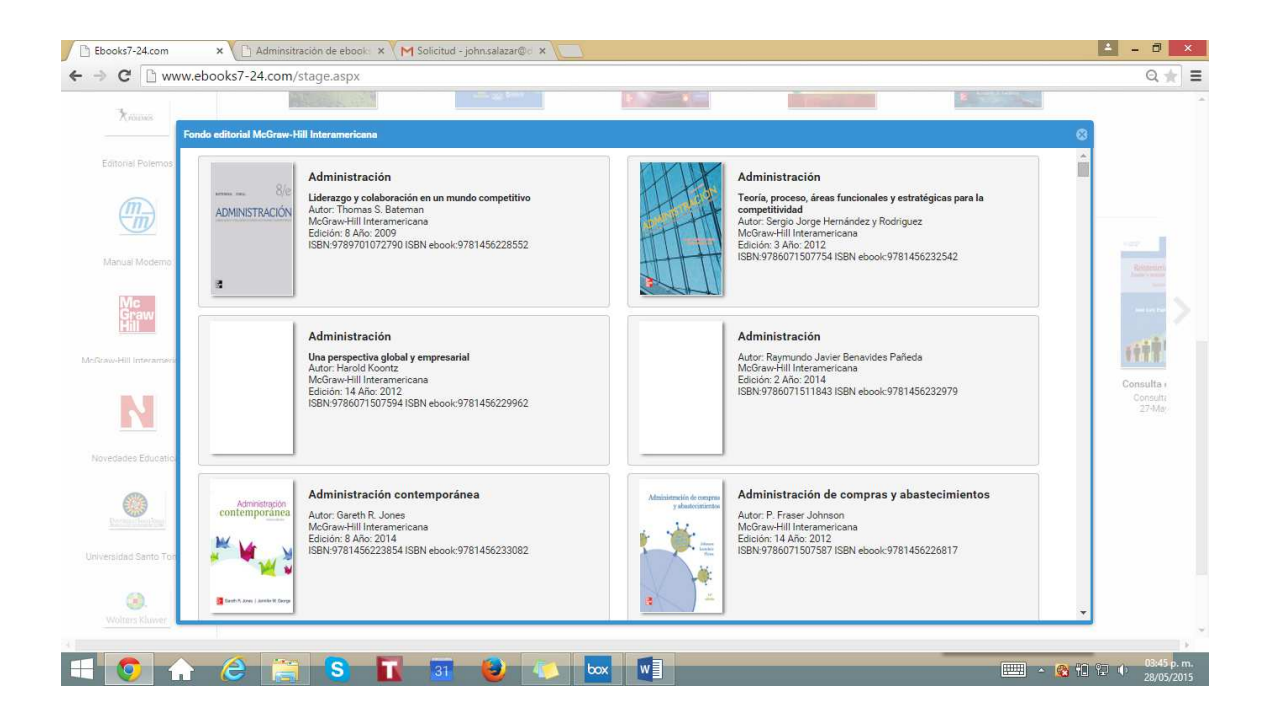

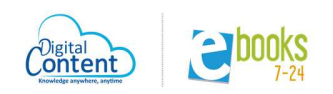

Si deseas realizar la **búsqueda de un tema en especial** digítalo en el espacio destinado para este caso, en este ejemplo utilizamos el termino NIIF y la búsqueda se a a realizar dentro de todas las editoriales y títulos que tu universidad haya adquirido, si la búsqueda es exitosa los títulos relacionados se van a **listar en orden alfabético en una nueva ventana.** 

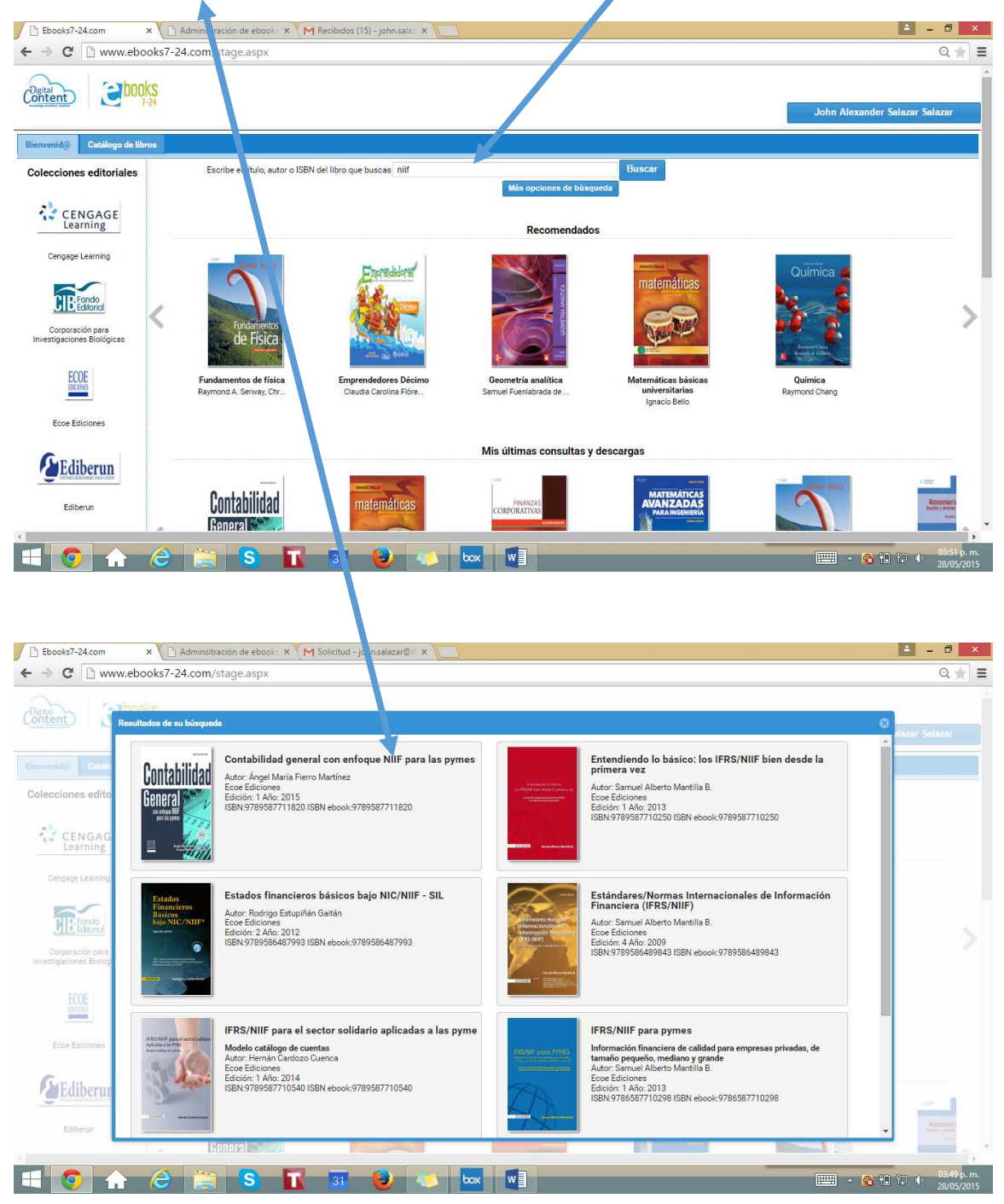

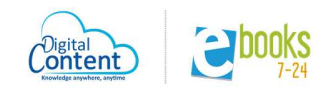

Una vez identifiques el libro que deseas consultar simplemente da click sobre la caratula y se abrirá una ventana con la ficha técnica del texto (Titulo, Autor, editorial, Año de publicación, isbn, **tabla de contenido**)

| C www.ebooks | Administración de el pol: X M solicitud - Jonnsaiazargio X  -24.com/stage.aspx                                                                                                    |                                                               |                                                                                                    |
|--------------|----------------------------------------------------------------------------------------------------|---------------------------------------------------------------|----------------------------------------------------------------------------------------------------|
| Contabilidad | Contabilidad general con enfoque NIIF para<br>Autor: Ángel María Fierro Martínez<br>Edicis: 1 Año: 2015<br>ISBN: 9789587711820 ISBN ebook: 9789587711820<br>Disponibles para consulta en línea: 5 de 5 | a las pymes<br>Ver en línea<br>rea el libro te mostrityá está | Más información           Marcador           http://www.ebooka7.24.com/?li=10958pg=1           Reseña:           La contabilidad es el lenguaje de los negocios y el soporte de las decisiones de los hombres de negocio, e no llevar la contabilidad de acuerdo a las normas de contabilidad, es como guiar un avión sin medidor de gasolina, altimetro, velocidad o brigula. Bajo este precepto, se estructura una obra esencial de consultar y que requiera aprender el manejo de conceptos contabiles áglies que faciliten el aprendizaje, tanto teóri como práctico. Su exposición clara y sucinta de los componentes nucleares de la contabilidad Los procesos aqui detallados es rigen por las normas de contabilidad acuales en Colombia.<br>La obra analiza el desarrollo de la contabilidad, en admita de contabilidad acuales en contabilidad, Los procesos aqui detallados es rigen por las normas de contabilidad acuales en Colombia.<br>La obra analiza el desarrollo de la contabilidad en Contabilidad en los procesos abuj distallados procesos abuj distallados contabilidad en contabilidad acuales en Colombia.<br>La obra analiza el desarrollo de la contabilidad en Colombia, contextualiza sus fundamentos teóricos y prácticos, y hace comprensible el ciclo contabile a travé de sus conceptos base. Desarrolla asimismo el procesos in la contabilidad en través de sus conceptos base. Desarrolla asimismo el procesos in la contabilidad en cancejon de una práctico a la creación de una contabilidad en contabilidad en |
|              | Honory                                                                                                    | -                                                             | Contenido                                                                                                    |

Numero de libros digitales disponibles en el momento.

Para empezar a leer el texto simplemente le das ver en línea

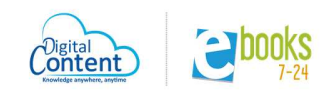

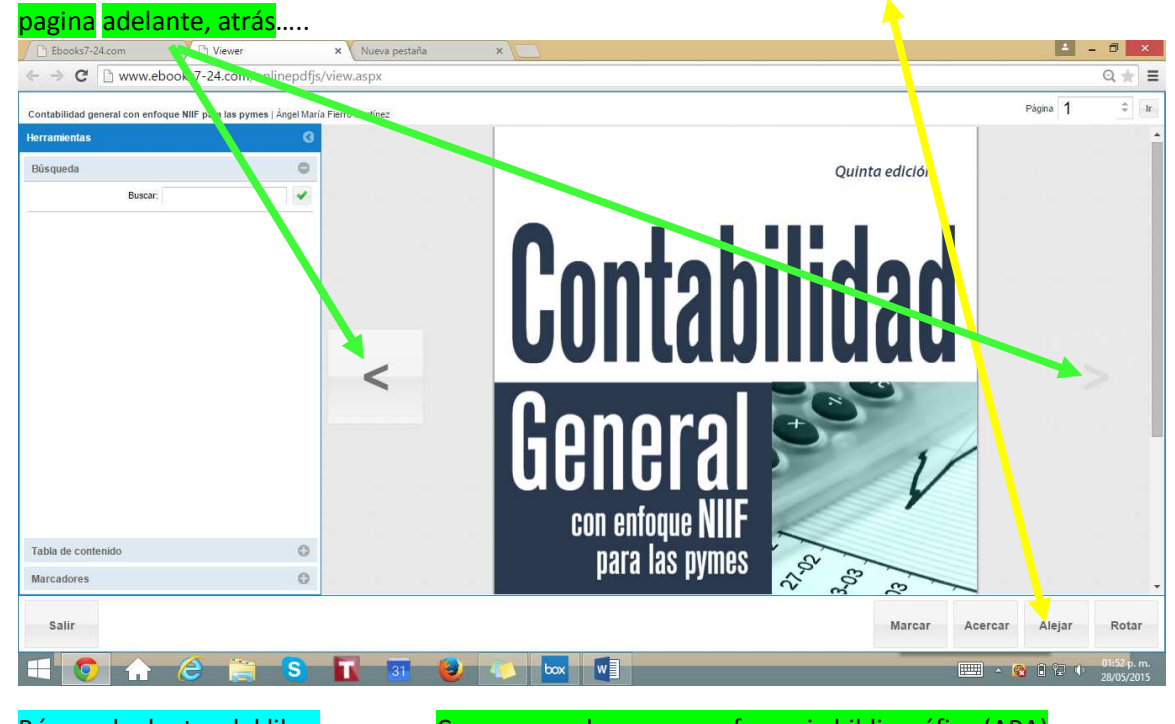

Ya dentro del libro cuentas con unas herramientas de navegación como: acercar, alejar, rotar,

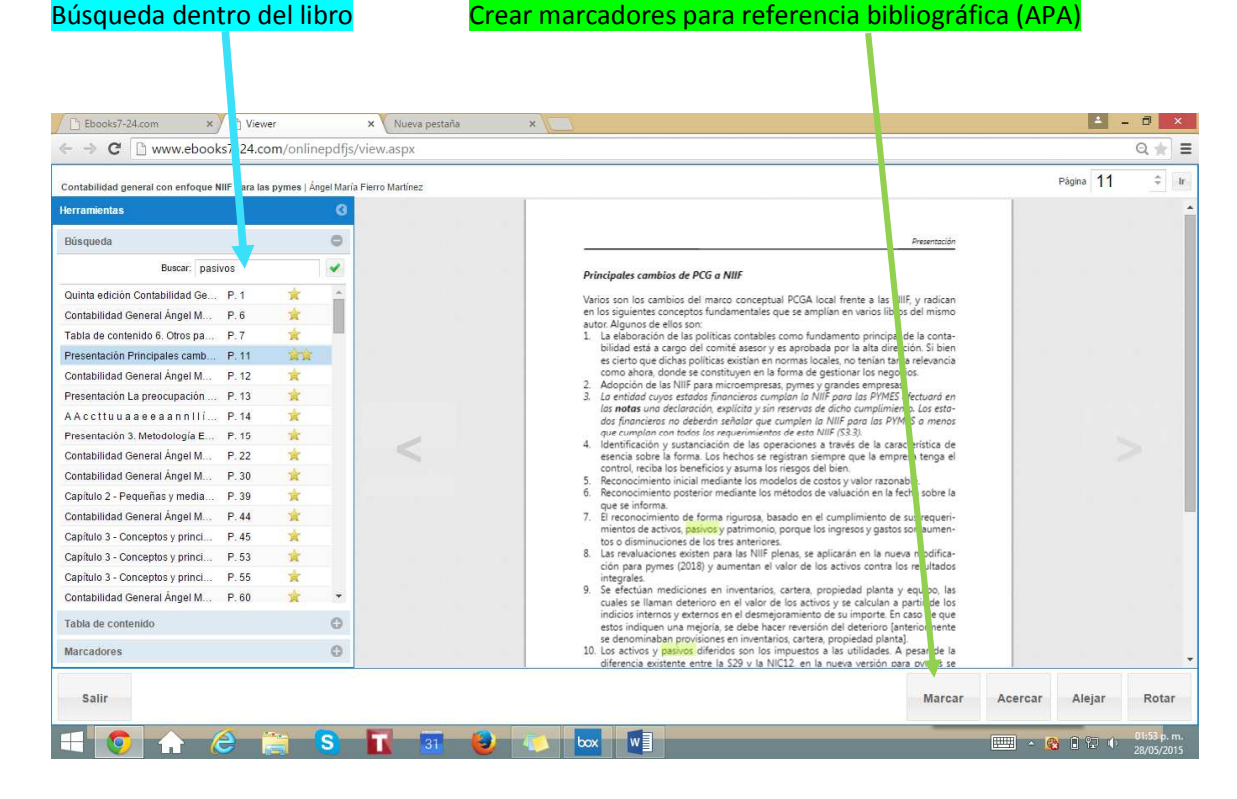

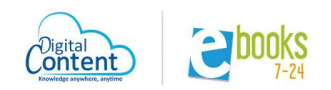

Para crear un marcador debes seleccionar el texto a referenciar, una vez resaltado oprime el botón marcar y **te aparecerá este aviso.** 

| Contabilidad general con enfoque NIIF para las py | ymes ( Ångel María Fi | ierro Martinez |                                                                                                    | Página 307 | Ŷ. |
|---------------------------------------------------|-----------------------|----------------|----------------------------------------------------------------------------------------------------|------------|----|
|                                                   |                       |                | "Denme un una idea de negocios y les dire como crear una<br>empresa y cômo financlarla"                         |            |    |
|                                                   | 0                     |                | @amfimar                                                                                                    |            |    |
| Portada                                           | 1 -                   |                |                                                                                                    |            |    |
| Portadila                                         | 3                     |                |                                                                                                    |            |    |
| Contenido .                                       | 5                     |                |                                                                                                    |            |    |
| Presentación                                      | 9                     |                |                                                                                                    |            |    |
| Capítulo 1 Introducción a la contabilidad         | 17                    |                |                                                                                                    |            |    |
| Capítulo 2 Pequeñas y medianas entidades          | 35                    |                | El patrimonio de una persona natural está compuesto por el aporte personal que hace                             |            |    |
| Capítulo 3 Conceptos y principios generales       | 43                    |                | hacen os asociados al fondo común de una sociedad comercial o empresa unipersonal.                              |            |    |
| Capítulo 4 Modelos y métodos de medición          | 67                    |                | El tipo de aporte puede ser en calidad de aportes en dinero o en especie, con el ánimo                          |            |    |
| Capítulo 5 Conceptos de comercio                  | 109                   |                | cuales no se desarrolla la región o el país. La recepción de los aportes se lleva a las                         |            |    |
| Capítulo 6 Ciclo contable                         | 129                   |                | cuentas apropiadas de activos, contra la cuenta de aportes personales en negocios                               |            |    |
| Capítulo 7 Contabilidad de activos                |                       |                | asimiladas, y al opital por suscribir en las sociedades de capital y asimiladas.                                |            |    |
| Capítulo 8 Contabilidad de pasivos                | 275                   |                |                                                                                                    |            |    |
| Capítulo 9 Contabilidad de patrimonio             | 307                   |                | el patrimonio se lo calece durante el desarrollo de la vida economica mediante su<br>mantenimiento finan anos   |            |    |
| Capítulo 10 Rendimiento de la entidad             | 329                   |                | reservas: la estatutaria                                                                                        |            |    |
| Capítulo 11 Contabilidad de persona natural       |                       |                | capacidad de negocial <b>dormación registrada</b> . Intilidad por una cuantía igual                             |            |    |
| Capítulo 12 Contabilidad de sociedad comercial    | 375 🔻                 |                | conjunto de superávit Aceptar cias líquidas de cada ejercicio,                                                  |            |    |
| Búsqueda                                          |                       |                | en las sociedades cuya<br>subrir los rierros propios del pergorio. "El mantenimiento financiero le da capacidad |            |    |
|                                                   |                       |                | operativa a la empresa por las nuevas inversiones en propiedades, planta v equipo".                             |            |    |

Luego te vas a herramientas, oprimes marcadores y allí aparecerá la cita o citas salvadas.

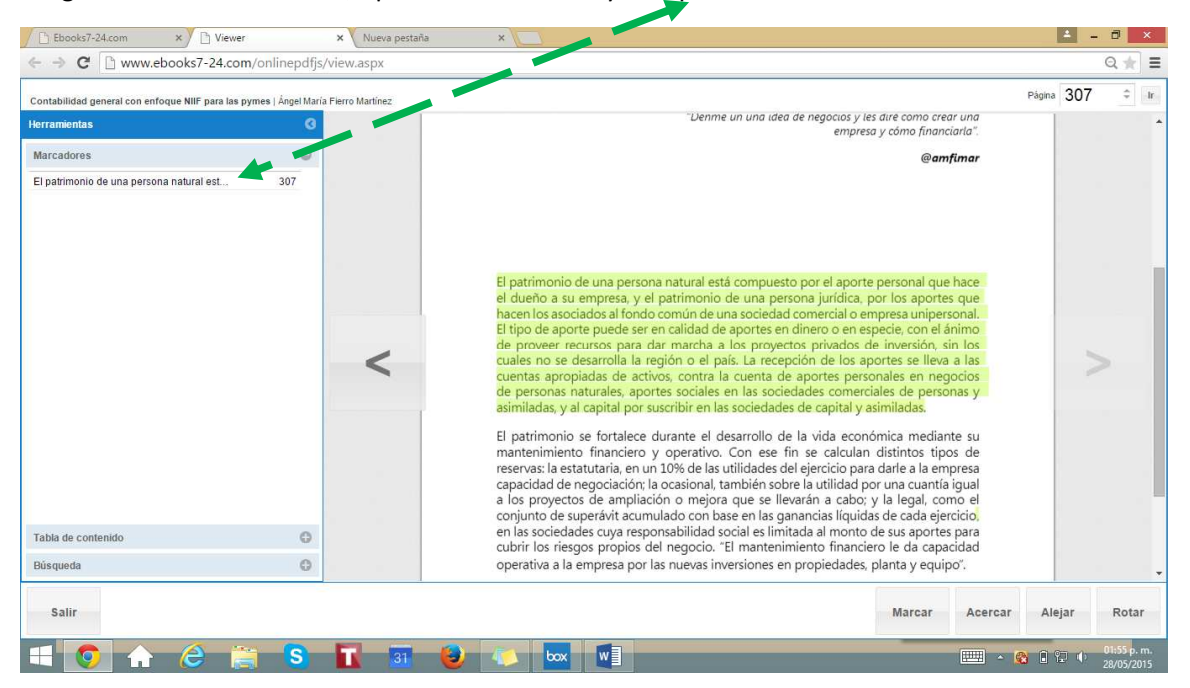

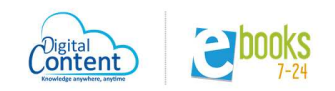

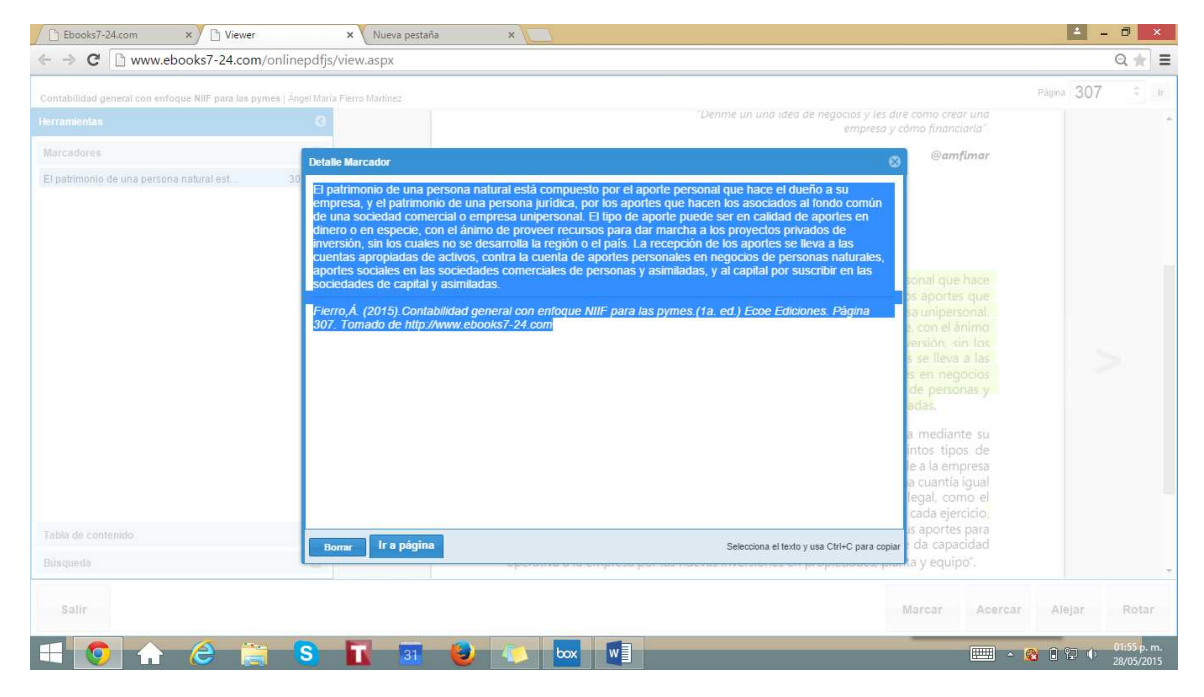

Ahora para llevar una de estas citas al trabajo que estas realizando elíjela y se abrirá en una nueva ventana, la seleccionas toda, das CTRL+C y la pegas en el documento. Y quedara asi:

El patrimonio de una persona natural está compuesto por el aporte personal que hace el dueño a su empresa, y el patrimonio de una persona jurídica, por los aportes que hacen los asociados al fondo común de una sociedad comercial o empresa unipersonal. El tipo de aporte puede ser en calidad de aportes en dinero o en especie, con el ánimo de proveer recursos para dar marcha a los proyectos privados de inversión, sin los cuales no se desarrolla la región o el país. La recepción de los aportes se lleva a las cuentas apropiadas de activos, contra la cuenta de aportes personales en negocios de personas naturales, aportes sociales en las sociedades comerciales de personas y asimiladas, y al capital por suscribir en las sociedades de capital y asimiladas.

*Fierro,Á. (2015).Contabilidad general con enfoque NIIF para las pymes.(1a. ed.) Ecoe Ediciones. Página 307. Tomado de <u>http://www.ebooks7-24.com</u>* 

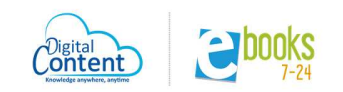

**OBSERVACIONES:** 

La citas creadas quedaran guardadas para posterior consulta, siempre y cuando en el botón que está en la parte superior derecha aparezca tu nombre, de lo contrario una vez finalices la sesión esta información se borrara. Para este caso sugerimos guardarla en el trabajo que estés realizando.

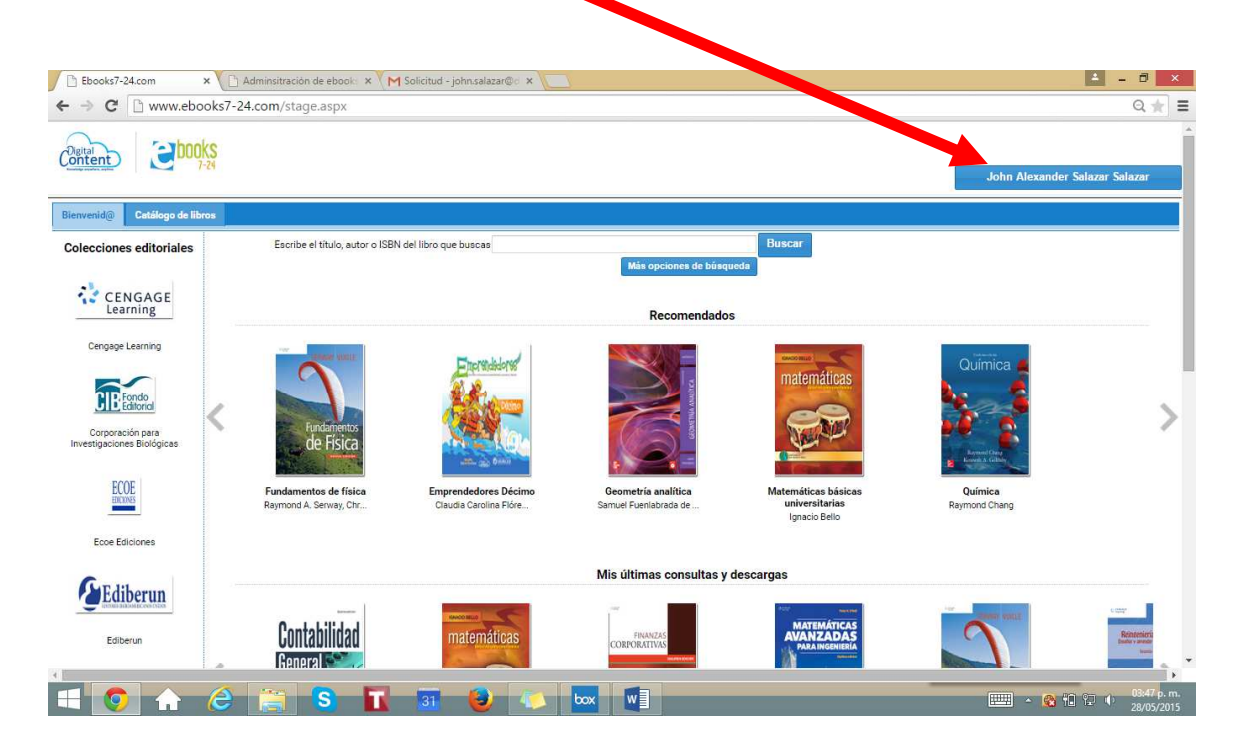